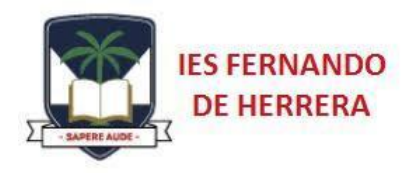

## ACCESO A iPASEN

## **USUARIOS NUEVOS**

- 1. Descargar e instalar aplicación iPasen
- 2. Hacer click en "No estoy registrado"
- 3. Los datos necesarios son:
  - a. Móvil suministrado al centro
  - b. Fecha de nacimiento de uno de sus hijos/as matriculados en el centro.
- 4. Con estos datos se obtendrán el nombre de usuario y una contraseña.
- 5. Completar información de recuperación para generar nueva contraseña en caso de olvido.

## En iPasen:

Ir a Mis datos -> Para recuperar la contraseña -> Completar información y elegir entre sms o email como forma para recibir la nueva contraseña.

## **USUARIOS EXISTENTES**

- 1. Descargar e instalar aplicación iPasen
- 2. El nombre de usuario es:

primera letra nombre + tres primeras letras primer apellido + tres primeras letras segundo apellido + tres últimas cifras dni.

Por ejemplo:

Antonio García Pérez con DNI 12345678r, tendría como usuario agarper678.

- 3. Contraseña (generar una nueva)
- 4. Olvidé mi contraseña Reciben vía email o sms.

Previamente debe rellenarse la información de recuperación de contraseña en iPasen.

Ir a Mis datos->Para recuperar la contraseña -> Completar información y elegir entre sms o email., como forma para recibir la nueva contraseña.